Southeast Lincoln

Historic Tour

## ドラフト 2007年6月6日

## 写真テーブルをポイントベクタに変換する

TNTmips のデータベースのベクタ変換処理では、ジオ タグ写真データベーステーブルの中の写真を、線でつな がったポイントベクタに変換することができます。テー ブルの中のレコードをポイントベクタデータベーステー ブルに変換して、関連するポイントにアタッチされます。 このようにしてできたベクタオブジェクトを表示する 時、ポイントの上でマウスカーソルを止めた時に現れる データチップに画像のサムネイルを設定したり、同時に ポイントシンボルとして写真のサムネイルを全て表示す ることができます。例として、下の地図イラストは歴史 建造物ツアーの一般的なルート(赤い線)と、番号の付

SP 14

TITL

16

いた写真がポイントシンボルとしてその建造物のある場 所に示されているものです。

データベースのベクタ変換処理では任意でラインを発 生するかどうかは自由です。写真データベーステーブル から適切な数値フィールドを選択することで、写真のポ イントの順番が設定され、ラインを発生させる設定がで きます。"Data and Time (日付と時刻)"のフィールドを 選ぶと、取得した日付と時間によって写真のポイントの 順番を設定します。他の方法で設定したい場合、表示か データベース編集の処理を使ってテーブルに整数フィー ルドを追加して、各レコードに手動で任意の数値を指定

> して下さい。それから変換処理でポイン トの順番を設定するためにこのフィール ドを選択して下さい。歴史建造物ツアー の例では、ツアー写真はツアーの道順に

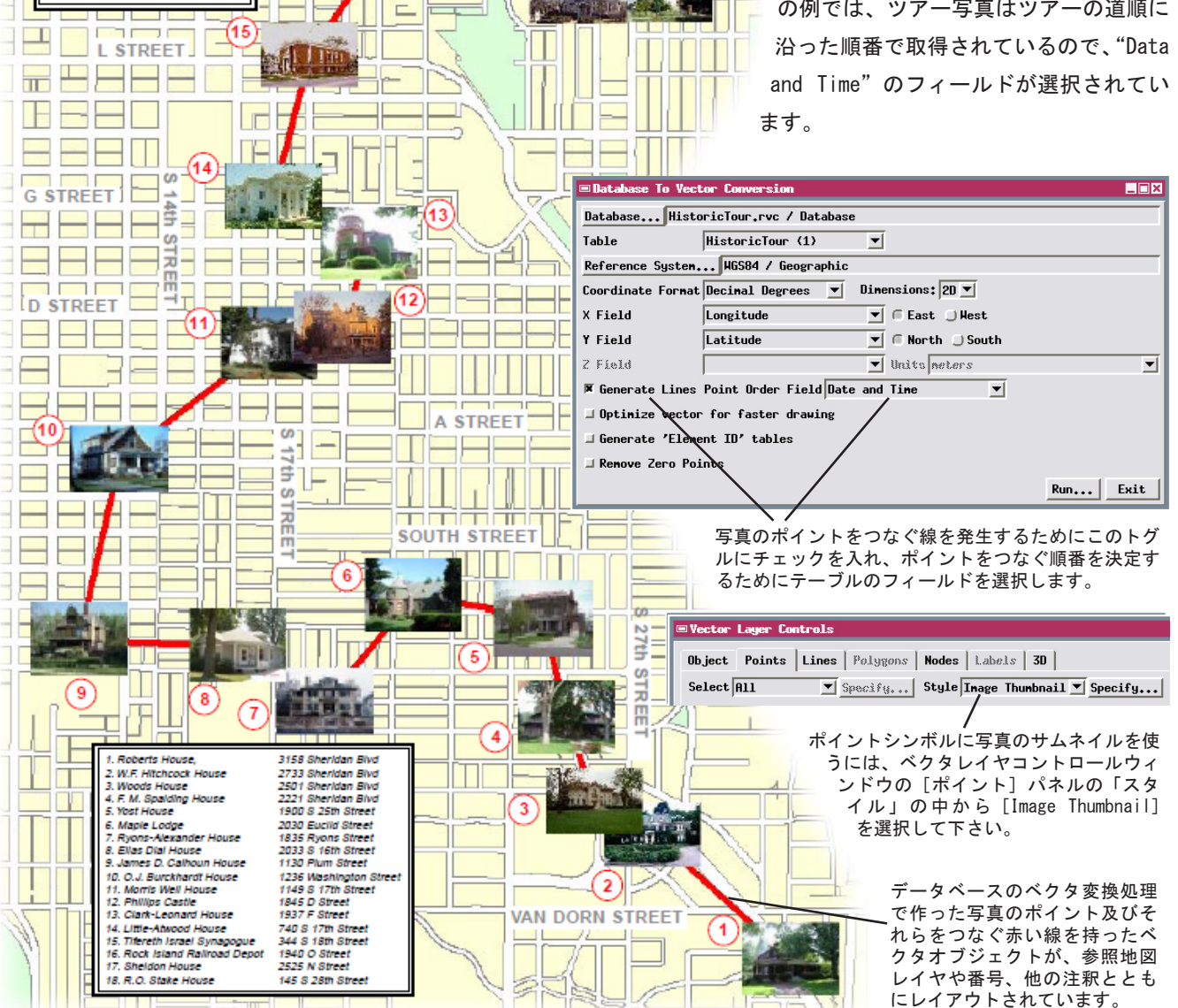